# 申购流程操作指南

#### 一、专项申购、零星统筹申购

- ◆ 1 万元(不含)以下的项目,经申购审批同意后,使用部门经市场询价后实施采购。
- ◆ 2 万元(含)以上的项目,必须签订采购合同(协议),原则上采用学校建议的采购合同模板。
- ◆ 1 万元─10 万元(不含)以下的项目,由使用部门进行比价采购,使用部门填写申购 单,需提供比价表,并附有三家以上供应商签章的报价单及营业执照复印件,审批同意 后,由使用部门打印申购单,签字盖章后,自行实施采购。
- ◆ 10 万元(含)以上的项目,由使用部门填写申购单,同时递交项目需求说明和技术方案。审批同意后,由使用部门打印申购单,签字盖章后由资产管理科实施采购。
- ◆ 50万元(含)以上的项目,除提交需求说明和技术方案外,还必须提供专家论证意见。

新增申购单:

| 批量申购(新)申请单                |                                     |                   |                                                                      |
|---------------------------|-------------------------------------|-------------------|----------------------------------------------------------------------|
| 申购单号                      |                                     | 类型 *              | 选填货物、工程、服务 *                                                         |
| 添置设备 (项目) 名称 <sup>*</sup> | 专项项目采购的名称与预算项目名<br>称一致;零星采购的名称写清楚项目 | 经费编号 <sup>*</sup> | <ul> <li>♥ 单个经费本</li> <li>」请选择▼</li> <li>▼</li> <li>多个经费本</li> </ul> |
| 型号 <b>*</b>               | ▶ 具体的名称                             | 项目责任人 <b>*</b>    | 选择                                                                   |
| 估价 <b>*</b>               |                                     | 申请部门 <sup>*</sup> | 资产管理科     ▼       ▼     选择                                           |
| 安置地点*                     | 青通过选择安置地点(楼栋 <sub>设</sub> 并         | 使用环境              |                                                                      |
| 启用日期* 4                   | 俞入具体门牌号                             | 联系电话 <sup>*</sup> | 1700                                                                 |
| 添置原因<br>(使用功能配置品牌)*       |                                     | 是否招标 <b>*</b>     | ■ 10 万以下项目:否<br><sup>显</sup> 10 万以上项目:是                              |
| 备注                        |                                     | 申购打印时间            |                                                                      |
| 填写日期                      | 2020-08-23 11:44                    | 填写人编号             | 2958 17以下项目: 百                                                       |
| 填写人姓名                     | 刘曼平                                 | 是否有需求说明*          | 是 1 力以上项目: <del>是</del> ▼<br>需求说明的上传与否会影响到申购单的审批                     |
|                           |                                     |                   |                                                                      |

下一步关闭

填写完成后单击下一步

注:本步骤填写中应注意的问题:

 添置设备(项目)名称,应体现申购的具体内容,例如:"XXX 课程建设项目用办公用品"、 "XXX 部门办公用品"、 不是填写经费名称。

例如: 经费名称 内涵-其他教育教学内涵项目-校教学建设-材料费,那么,在填写申购名称的时候,需要写明教学建设项目的具体名称以及购买的材料的名称,如:"数学学科建设专用 XXX 软件"

- 2. 安置地点中只能选择楼栋,具体的室号请手工输入。
- **3.** 如果需要使用多个经费本的申购,请具体填写每个经费本所用的费用,并且所有经费本的支出费用总和等于项目估价费用。

| 批量申购(新)申请单                      |                                      |                   |                | 3                        |                        |                    |                        |                   |          |                         |   |
|---------------------------------|--------------------------------------|-------------------|----------------|--------------------------|------------------------|--------------------|------------------------|-------------------|----------|-------------------------|---|
| 申购单号                            | PZ20200                              | 0138              |                |                          | 类型 <b>*</b>            |                    | 货物                     |                   |          |                         | ¥ |
|                                 |                                      |                   |                | 7                        |                        | Ψ                  |                        | A-0102-15-2001    | 06       |                         |   |
| 添直设备 (坝日) 名称↑                   | pxtest                               |                   |                |                          | 经费骗亏 <sup>∞</sup>      | 写选择 · A 多个经费本 A    | -0102-15-20010         | •<br>6: 50000.00; |          |                         |   |
| 型号 <b>*</b>                     | *                                    |                   |                |                          | 项目责任                   | 人*                 | 李婷                     |                   | 选择       |                         |   |
| 估价 <b>*</b>                     | 50000.00                             | )                 |                | ]                        | 申请部门                   | *                  | 资产管理科                  |                   |          | <b>マ</b><br>- ) ) (牛 17 |   |
| <b>ウ</b> 栗+10-上 <b>米</b>        |                                      | 14                | <u>)/± +</u> 2 |                          | 使用环境                   |                    |                        |                   |          | · <u>126</u> 34         |   |
| <b>女直</b> 地宗**                  | ———————————————————————————————————— | 7                 | 1/2 1#         |                          | 1文用:小児                 |                    | [                      |                   |          |                         |   |
| 启用日期 <b>*</b>                   | 2020110                              | 1                 |                |                          | 联系电话                   | *                  | 1/00                   |                   |          |                         |   |
| 添置原因<br>(使用功能配置品牌) <sup>*</sup> | test                                 |                   |                | ,<br>,                   | 是否招标                   | *                  | 否                      |                   |          |                         | • |
| 备注                              |                                      |                   | ****           |                          | 申购打印                   | 时间                 |                        |                   |          |                         |   |
| 填写日期                            | 2020-08-                             | 23 12:35          | 中田守人           | 、明细信息                    | 填写人编                   | <b>₽</b>           | 2958                   |                   |          |                         |   |
| 填写人姓名                           | 刘曼平                                  |                   | 上田知信息          |                          | 是否有需                   | 求说明 <mark>*</mark> | <sub>是</sub><br>需求说明的」 | 上传与否会影            | 响到申购单的审批 |                         | ¥ |
|                                 |                                      | <del>т</del> цяя1 | 编辑明细信息 导       |                          | 专项目明细<br>ニト <i>は</i> ゴ | 保存 打               | 提交审核 关闭                | 完成府               | 后单击保存并提为 | 交审核                     |   |
| 序号                              | 设备名称                                 | 中口规格              | 1774           | 火日 ·归 绀<br><sup>单价</sup> | 数量总价                   |                    |                        |                   |          |                         |   |

0

0.00

单击"下一步"后,进入申购明细填写,及支撑文件上传操作,如下图所示:

## 1. 单击编辑明细,直接在系统中输入项目所要购置的明细内容,如下图所示:

合计

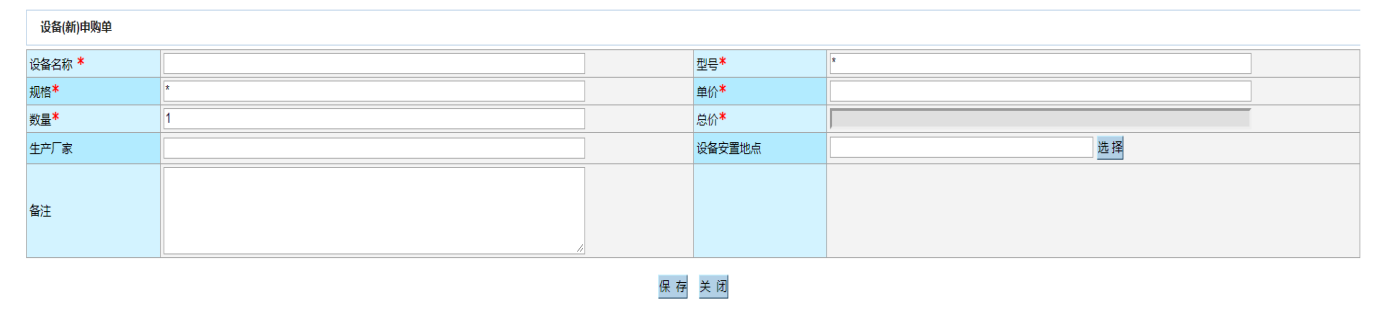

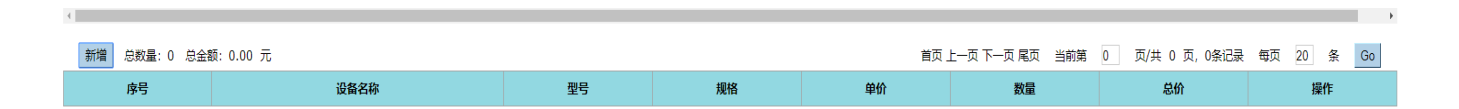

2. 单击"导入明细信息",可以通过下载导入模板,输入采购明细,如下图所示:

### 导入明细信息

请选择要导入数据的文件选择文件未选择任何文件

#### 确定

模版下载: 申购单导入模版

\*注:如果无法正常下载,请使用右键菜单"目标另存为"下载模版文件

|    | ZCLXBH | AZDD    | MC                        | XH             | GG | DJ  | SL | ZJ  | SCCJ | BZ |  |
|----|--------|---------|---------------------------|----------------|----|-----|----|-----|------|----|--|
| 序号 | 资产类型编号 | 设备安置地点  | 物品名称                      | 型号             | 规格 | 单价  | 数量 | 总价  | 生产厂家 | 备注 |  |
| 1  | ZJ_NEW | 综合楼101室 | 得力(deli)双电源商务办公桌面计算器      | 金属面板宽屏款        |    | 42  | 2  | 84  |      |    |  |
| 2  | ZJ_NEW | 综合楼101室 | 得力(deli)实用办公透明海绵缸         | 海绵缸/湿手器        |    | 2.8 | 4  | 11  |      |    |  |
| 3  | ZJ_NEW | 综合楼101室 | 得力(deli)10只55mmA4塑料档案盒    | 10只 侧宽55mm     |    | 79  | 2  | 158 |      |    |  |
| 4  | ZJ_NEW | 综合楼101室 | 得力(deli)10只75mm加宽塑料档案盒    | 10只-侧宽75mm-黑色  |    | 119 | 2  | 238 |      |    |  |
| 5  | ZJ_NEW | 综合楼101室 | 得力(deli)10只35mmA4塑料档案盒    | 中档款-10只-35mm蓝色 |    | 79  | 2  | 158 |      |    |  |
| 6  | ZJ_NEW | 综合楼101室 | 得力(deli)100只A4L型文件套       | 透明文件套 100只     |    | 69  | 2  | 138 |      |    |  |
| 7  | ZJ_NEW | 综合楼101室 | 得力(deli)亮彩4只A4/60页彩色资料册套装 | 60页4只 4色(热销款)  |    | 59  | 2  | 118 |      |    |  |

注: 模板中资产类型编号请勿更改,单价、数量、总价均以手工输入,特别是总价,不能用公式计算,并且填写的必须是数字。

3. 单击"上传项目明细",上传申购所要提交的支撑文件,如下图所示:

文件管理

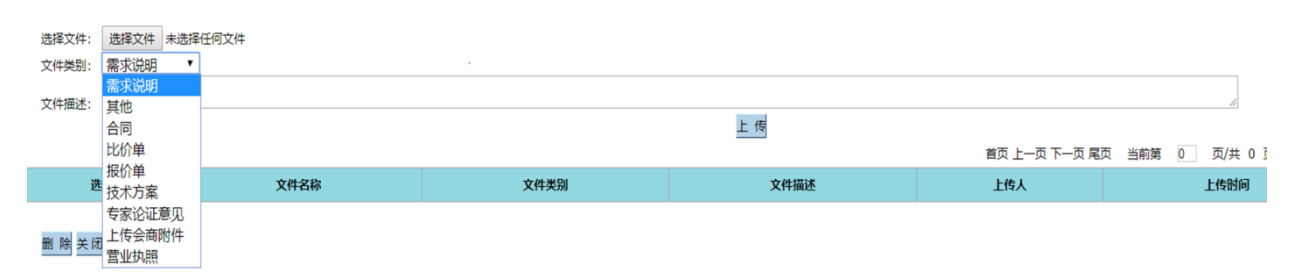

注:一万元以下的项目,不需要上传任何支撑文件,只需填写申购明细即可。

一万至十万的项目申购需上传以下文件:

(1)需求说明:主要阐述该项目的申购原因及所需要达到的目的。

(2) 比价单: 模板见校园网"信息公开-常用表式中"

(3) 报价单:将比价三方提供的报价单,合成一个文件,上传

(4) 营业执照:将比价三方提供的加盖公章的营业执照复印件,合成一个文件, 上传。

十万以上项目申购需上传以下文件:

(1) 需求说明: 主要阐述该项目的申购原因及所需要达到的目的。

(2) 技术方案: 模板见校园网"信息公开-常用表式中"

(3) 五十万以上项目另增加上传"专家论证意见"

申购填写完成后,可以提交审核,进入申购审批流程,一旦提交审核后,将无法修改申购信息。当申购单状态显示为"已审批",说明申购流程审批已完成,可以打印申购单,一式两份。如图所示:

| [合计] 估价:17718.00 数量:3 _ 查询 百页 上一页 下一页 尾页 当前第 1 页/共 1 页,3 <u>余记录</u> |             |    |                              |          |               |           |         |           |          |                     |                     |       |             | 每页 |     |           |
|---------------------------------------------------------------------|-------------|----|------------------------------|----------|---------------|-----------|---------|-----------|----------|---------------------|---------------------|-------|-------------|----|-----|-----------|
| 选择                                                                  | 申购单号        | 类型 | 添置设备(项目)名称                   | 经费<br>编号 | 型号            | 项目责<br>任人 | 估价      | 申请部门      | 安置地<br>点 | 申购打印时间              | 填写日期                | 填写人姓名 | 是否有需求<br>说明 | 数量 | 状态  | 当前处理<br>人 |
|                                                                     | PZ202000151 | 服务 | 室外运动场地维修项目工程造价结算审<br>核       |          | 工程造价结算<br>审核  | 岛∿小<br>加  | 8936.00 | 资产管<br>理科 | 室外<br>球场 | 2020-10-19<br>16:52 | 2020-09-15<br>11:02 | 岛邓小加  | 是           | 1  | 已审批 |           |
|                                                                     | PZ202000150 | 服务 | 食堂加工制作间维修及配电改造项目室<br>内空气质量检测 |          | *室内空气质<br>量检测 | 鄔小<br>加   | 4800.00 | 资产管<br>理科 | 食堂       | 2020-10-19<br>16:53 | 2020-09-15<br>10:12 | 岛邓小加  | 是           | 1  | 已审批 |           |
|                                                                     | PZ202000149 | 服务 | 食堂加工制作间维修及配电改造项目工<br>程造价结算审核 |          | *工程造价结<br>算审核 | 邬⁄小<br>加  | 3982.00 | 资产管<br>理科 | 食堂       | 2020-10-19<br>16:54 | 2020-09-12<br>09:48 | 岛小加   | 是           | 1  | 已审批 |           |

反选 详情 导出列表 打印批量申购(新)

申购单打印后,使用部门负责人签字盖章,再由资产管理科盖章确认,最后实施采购。